# Schoology Grade Check Guide for Parents & Guardians

Developed by Genna Dacanay and Jennifer Strombeck

### CHECKING YOUR STUDENTS' GRADES:

- Log in to your parent account on Schoology
- At the top, click to GRADES
- Click **GRADE REPORT**

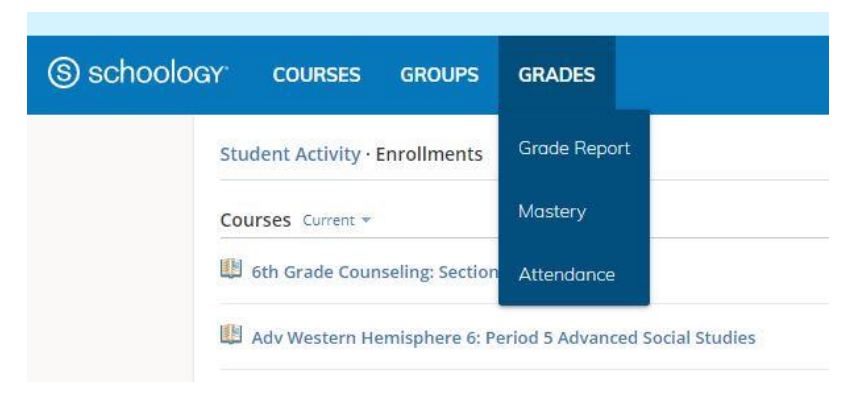

• Check grades by clicking on a class name

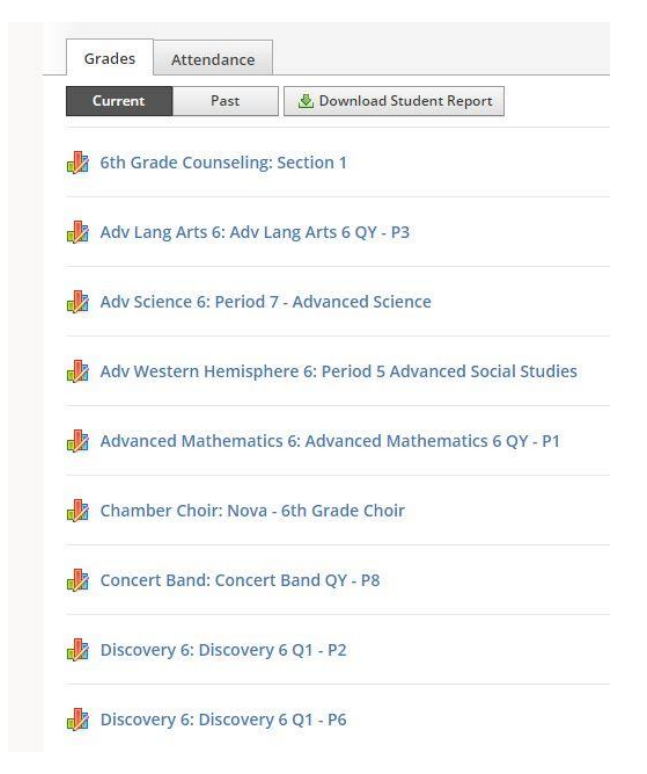

Next, you'll learn about the icons beside grades and what they mean. Continue below.

#### ICONS AND WHAT THEY MEAN:

- 1. Green Puzzle Piece = tests or quizzes
- 2. **Blue Paper** = Document (a Word document, for example)
- 3. Blue Speech Bubble with Pencil = A discussion post on the class page
- 4. **Orange Hexagon** = Missing assignment
- 5. Dash with NO lcons = An upcoming assignment
- Dash WITH Icon = Student has turned in the assignment, but the assignment is not yet graded

See the image below for examples.

| Coronavirus Video Questions - Graded Assignment DUE in class 9/24 9/24/20 11:59pm                               | <b>10</b> / 10 🗎 |
|----------------------------------------------------------------------------------------------------|------------------|
| What are some common character traits you can think of? - Warmup activity 9/29/20<br>11:59pm                    | <b>10</b> / 10 😾 |
| Dialogue Chart Completion - "How many points out of 40 do you think you deserve?"<br>10/01/20 11:59pm           | _ 🛛              |
| What does "The Ingredients" show us about how friends talk to each other? - FROM THURSDAY 10/1 10/01/20 11:59pm | <b>10</b> / 10 😾 |
| MONDAY to do list - Post an answer to the question for ATTENDANCE 10/05/20<br>11:59pm                           | <b>10</b> / 10 😾 |
| What is your theme statement for your "The Ingredients"? - DUE in class 10/6 10/06/20 11:59pm                   | _                |
| utine                                                                                                    | 76.19%           |
| Writing Prompt - Describe this week in 10 different ways 8/28/20 11:59pm                                        | <b>10</b> / 10 🕏 |

## ASSIGNMENTS MARKED "MISSING" WITH WORK TURNED IN

Below is an example of an assignment that has an orange hexagon (meaning "missing") with an ICON beside it (a green puzzle piece).

- The **icon** beside the word "**MISSING**" indicates that an assignment was turned in **late**.
- In this case, students should **email teachers** to remind them that they've turned in late work.

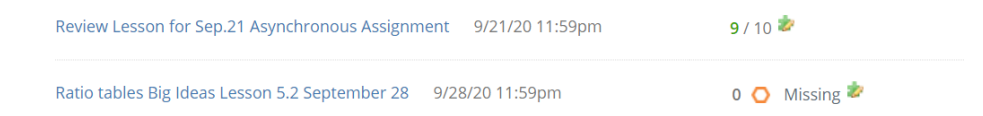

**Please Note:** If there was **no icon** and it's marked **missing**, this indicates that a student hasn't turned work in yet. The work is **overdue**. See next example.

#### ASSIGNMENTS MARKED "MISSING" WITH NO WORK TURNED IN

If an assignment is marked with the **orange hexagon** and the word **"MISSING,"** and there is **no icon** beside it, that means the student hasn't done the assignment yet.

See the image below for an example.

Eleven Lesson 8/27/20 11:59pm

0 🔘 Missing